## 東大阪キャンパス PC 教室の Adobe Creative Cloud の利用について

PC 教室の Adobe Creative Cloud (以下「Adobe CC」)のバージョンアップに伴い、Photoshop や Illustrator 等の、Adobe CC 製品の起動時に「Adobe アカウント」によるログインが必要となります。

2020 年 3 月 23 日以降、下記の教室で Adobe CC 製品を利用する場合、初回のみ、ご自身で Adobe アカウン ト作成を行ってください。その後に、Adobe アカウントでログインして、Adobe CC 製品をご利用ください。 本書では Adobe アカウント作成手順、および Adobe CC 製品利用のログイン手順を記載しております。

| 建屋    | 階数  | 教室名       |
|-------|-----|-----------|
| KUDOS | 4 階 | 402 専門演習室 |
|       | 3 階 | 304 専門演習室 |
|       |     | 303 専門演習室 |

Adobe アカウントが必要な教室は下記のとおりです。

## 【注意事項】

本書での「Adobe アカウント」は、Kindai Mail(@kindai.ac.jp)を ID とする手順になっています。 この「Adobe アカウント」は、下記の削除ルールがあります。

- ・最後にログインしてから1年間ログインがなかった場合、確認メールが送付され、90日後に削除されます
- ・一度削除されてしまうと、在学中であっても「同じメールアドレス」で、Adobe ID の作成はできません
- ・近畿大学卒業後、Kindai Mail(@kindai.ac.jp)は利用できなくなるため、この「Adobe アカウント」での ログインも出来なくなります。その結果、1年間経過した後、この Adobe アカウントは自動削除されます

本手順で作成した「Adobe アカウント」では、Adobe CC 製品を有償で購入したり、Adobe CC のファイル ストレージにデータを保存することができますが、上記の削除ルールにより卒業後には確実に Adobe アカウン トが削除され、購入した有償の製品や、保存したデータを利用することができなくなります。

そのため、本手順で作成した Adobe アカウントは、PC 教室で Adobe CC 製品を利用する際の「ログイン」 でのみ、ご利用ください。

Adobe CC 製品を有償で購入したり、Adobe CC のファイルストレージにデータを保存したい場合は、別 途、個人で所有しているメールアドレスで、Adobe アカウントを作成して、ご利用ください。 1. Adobe アカウント作成手順(初回のみ実施してください)

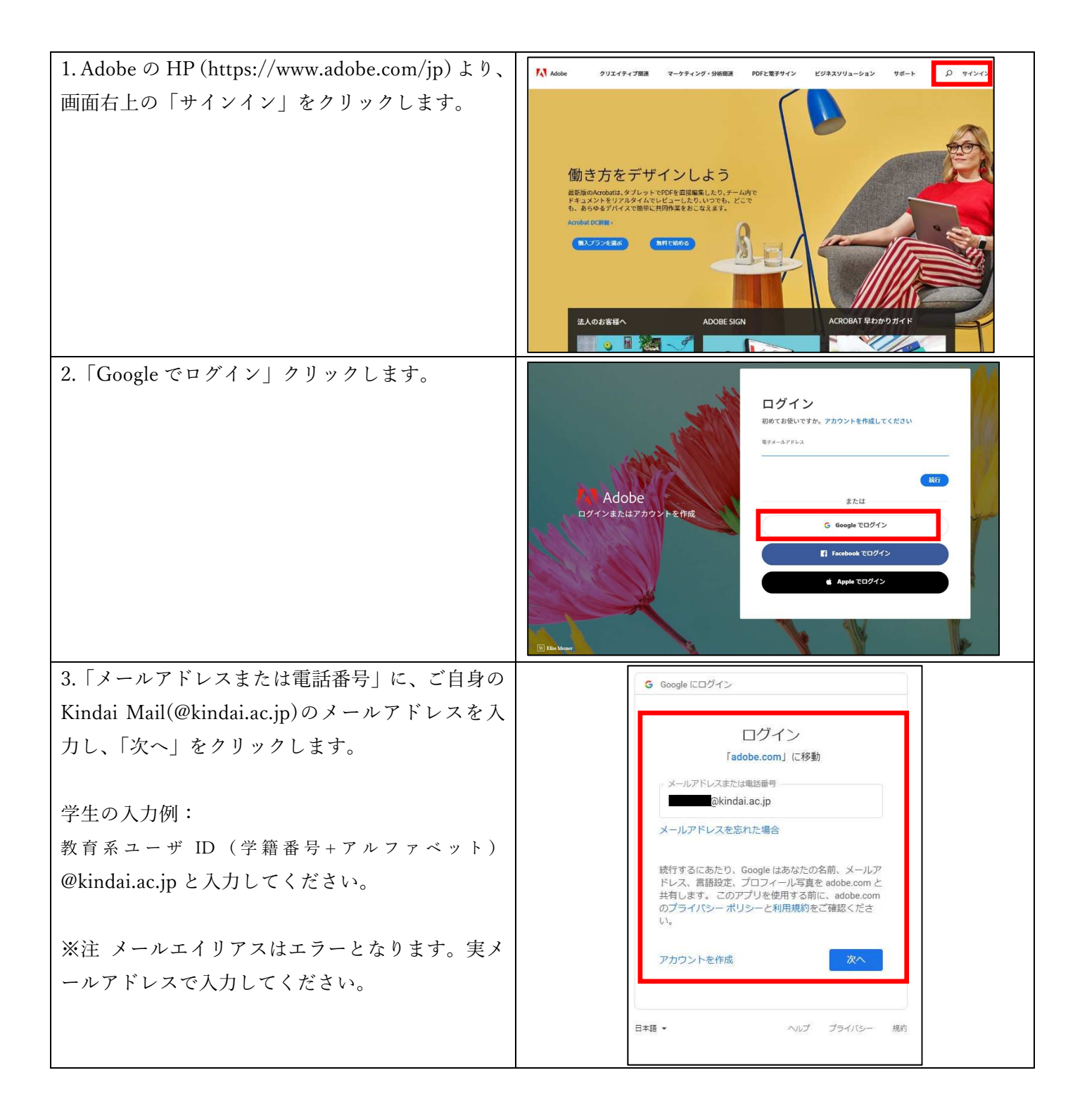

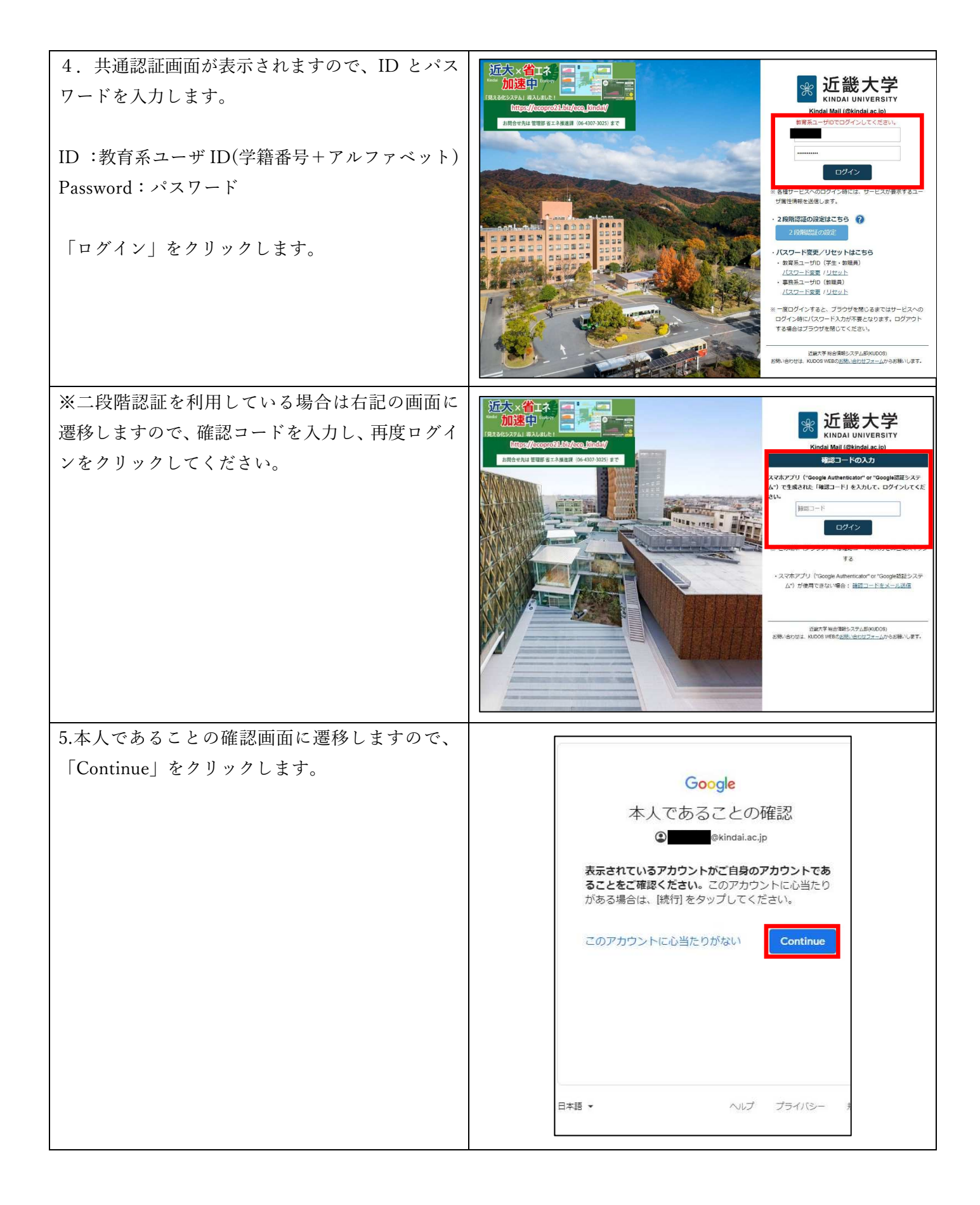

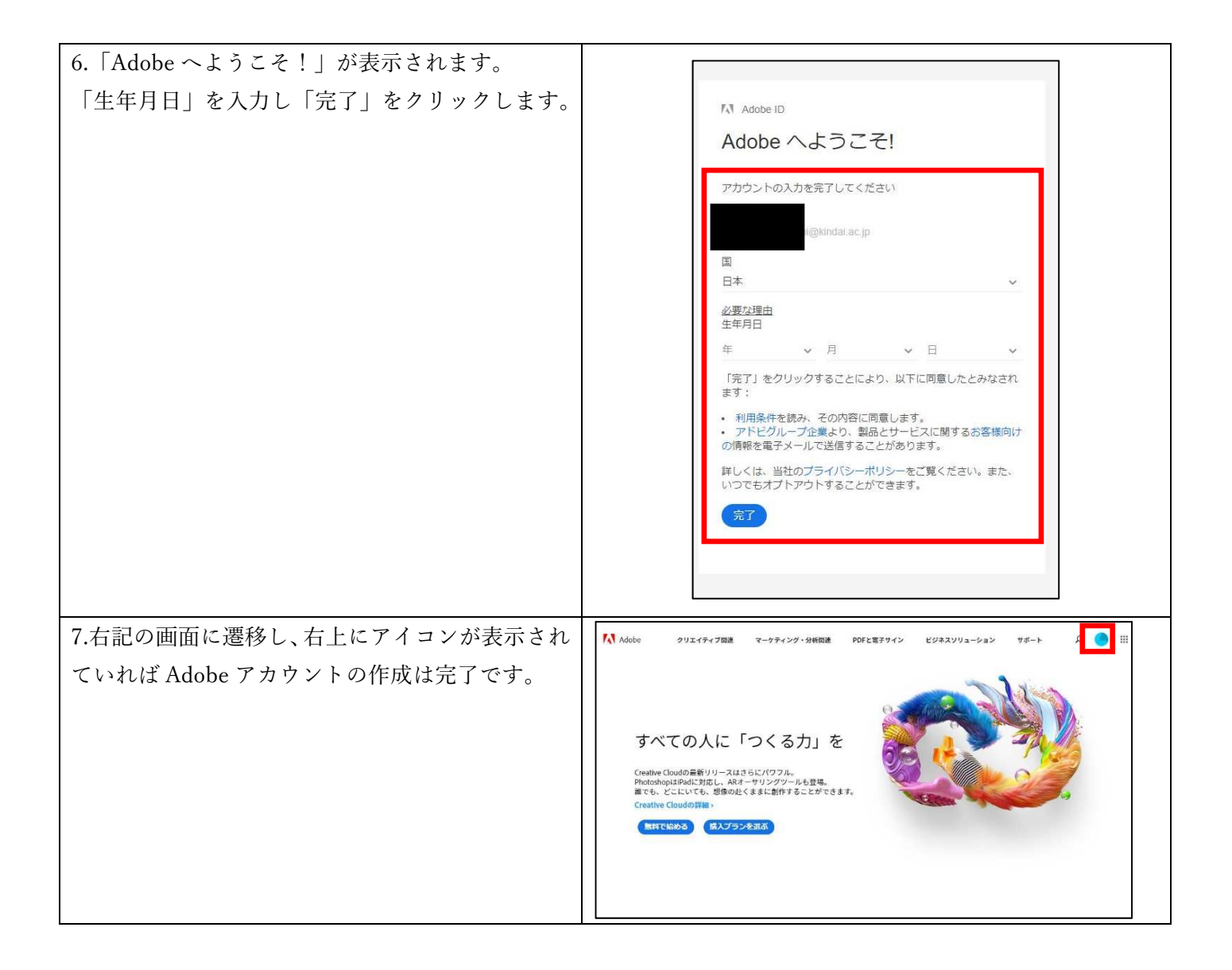

2. Adobe CC のアプリケーション利用時のログイン手順

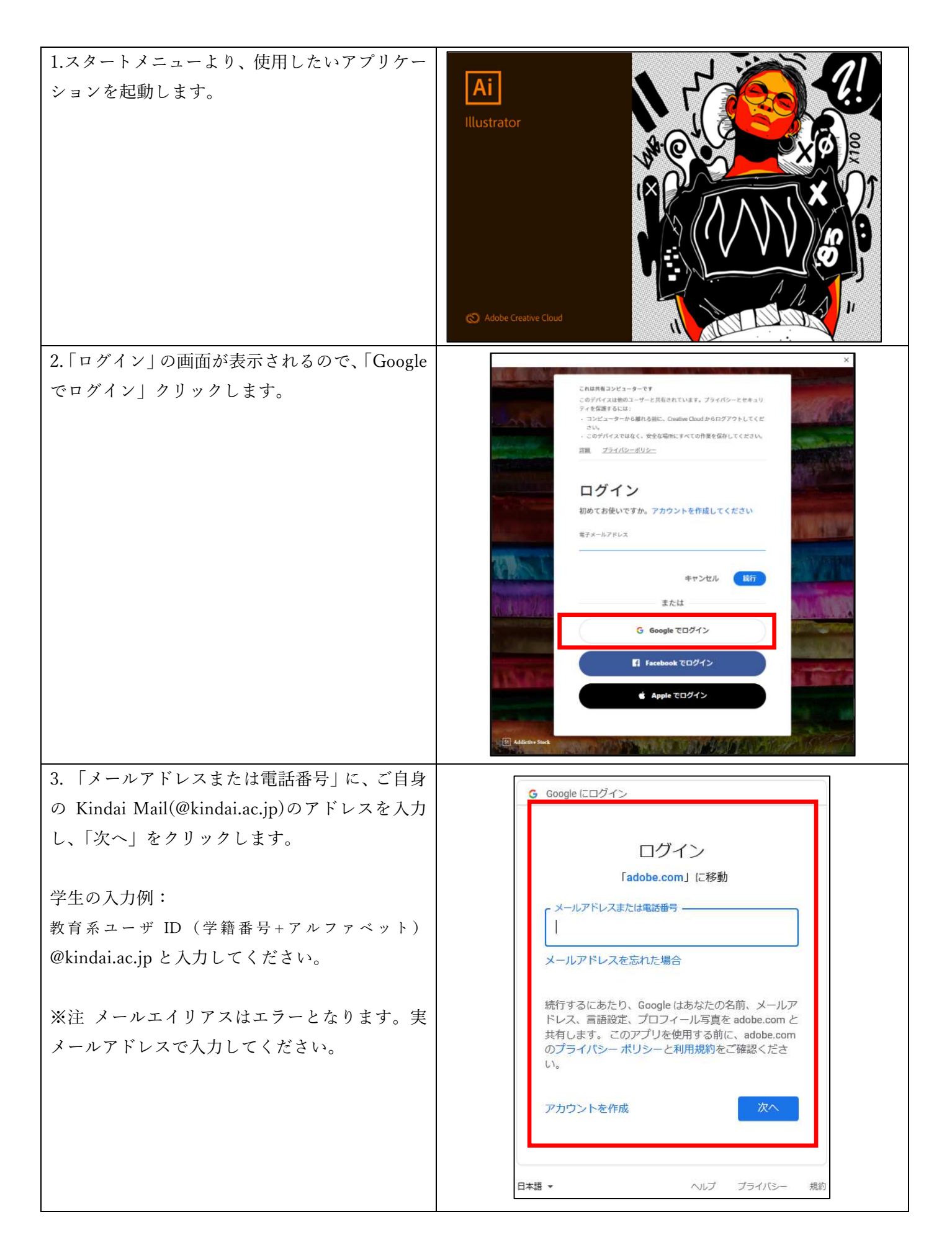

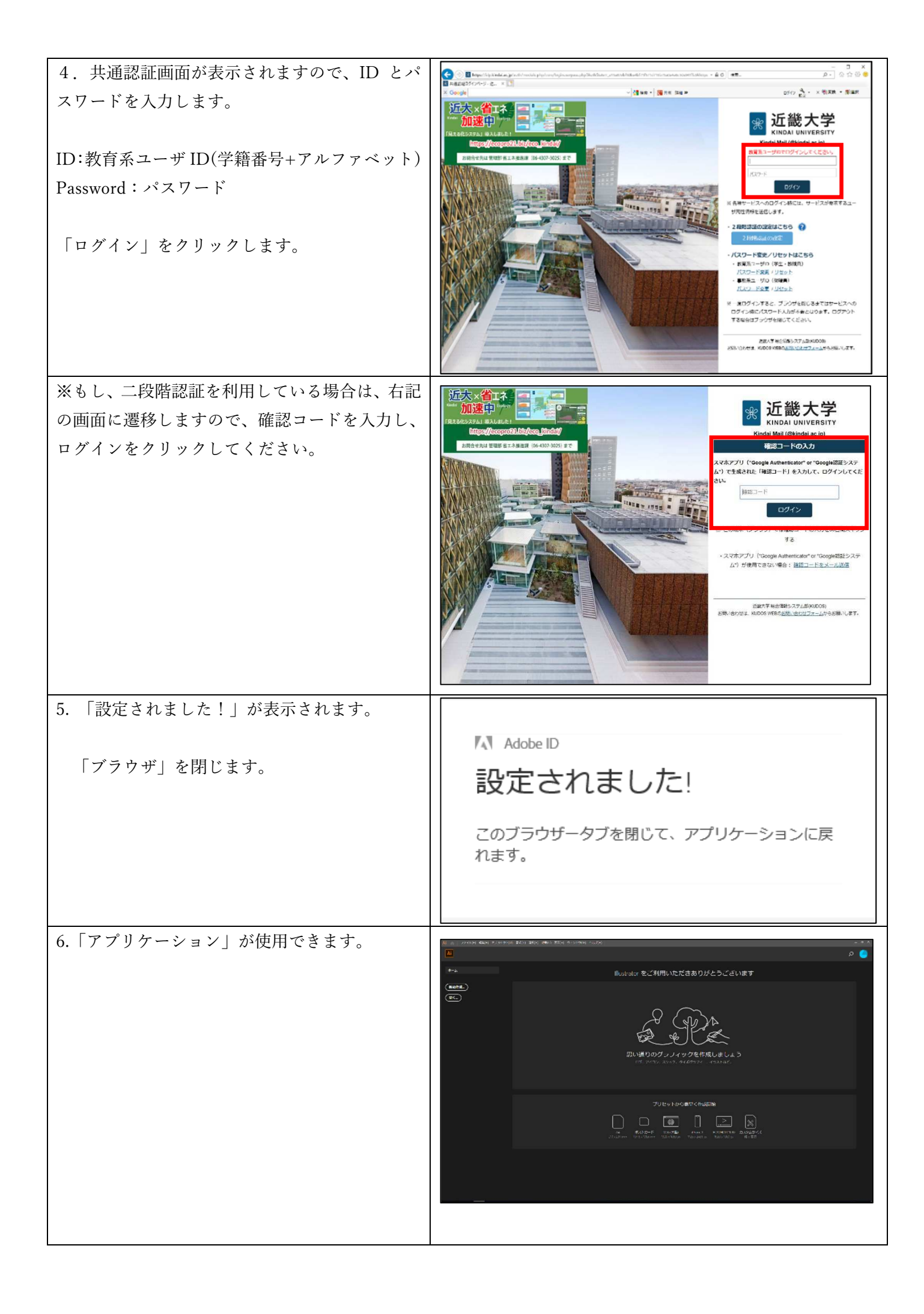

● 下記のメールを受信しました。どうすればいいですか?

| 差出人:Adobe <mail@mail.adobe.com></mail@mail.adobe.com> |  |  |
|-------------------------------------------------------|--|--|
|                                                       |  |  |
|                                                       |  |  |
|                                                       |  |  |
|                                                       |  |  |
|                                                       |  |  |
|                                                       |  |  |

このメールは、1年以上使用されていない Adobe アカウントに対して、送付されます。

引き続きご利用継続を希望される場合は、上記メールの受信日から 90 日以内に、メールにあるリンクより 該当の Adobe アカウントでログインしてください。

期間内にログインしなかった場合、Adobe アカウントは<mark>自動的に削除され、二度と使用できなくなります。</mark> 詳しくは下記の URL を参照してください。

URL: https://helpx.adobe.com/jp/x-productkb/policy-pricing/cq02142352.html

• Adobe アカウントが自動的に削除されてしまいました。

Adobe アカウントが自動的に削除されてしまった場合、**復活する方法はありません。** また、同じメールアドレスを使用して Adobe アカウントを作成することもできません。 個人で所有しているメールアドレス等で、新規で Adobe アカウントを作成してください。

● Adobe アカウントを誤って削除してしまいました。

誤って自身で Adobe アカウントを削除してしまった場合は、速やかに下記の連絡先に電話をしてください。 削除した Adobe アカウントを復活していただけます。

アドビカスタマーサポートTEL:0120-582-382(土日祝日を除く 午前9時30分 ~ 午後5時30分)